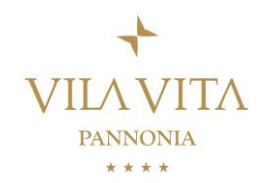

Dear guests,

we are looking forward to welcoming you, within the EUROPARC Conference 2022 at our hotel. Please use the following instructions to book your accommodation:

Follow this link: https://reservations.travelclick.com/107183?userType=GRP

This website will open:

| VILA VITA<br>PRINNONIA | achats a chaichen<br>2/0       | stars or star<br>Select<br>V | Accommodations<br>Select | 0.00 EUR<br>ALL ROOMS BOX DUR | така пон (т.ш)<br>Ф |
|------------------------|--------------------------------|------------------------------|--------------------------|-------------------------------|---------------------|
| Unlock Private Of      | Ters (for exclusive discounts) |                              |                          |                               |                     |
|                        | L <sub>r</sub>                 | Gu                           | ests & Rooms             |                               |                     |
|                        |                                | 2 Adults<br>+ Add a Room     | OChildren V              | AKTION<br>Residenzen          |                     |
|                        |                                | Add Code                     | ~                        | 3+1 Nacht gratis              |                     |
|                        |                                | us                           | DATE GUESTS & ROOMS      |                               |                     |

Enter the number of persons staying in your accommodation. If you want to book more accommodations, click "add a room".

At "Add Code" choose "Group Attendee":

| Add Code                   |   |
|----------------------------|---|
| Discount Code              | ^ |
| Discount Code              |   |
| Group Attendee 🥼           |   |
| Rate Access/Corporate Code |   |
| Travel Agency Code         |   |

In the next step please enter the code "epc2022". Add Code

| Group Attendee |     |  |  |  |
|----------------|-----|--|--|--|
| epc2022        |     |  |  |  |
| CANCEL         | ADD |  |  |  |

Click "ADD" and after that click "update guests & rooms"

A pop-up will open – you can see some general information about EUROPARC Conference 2022. Click "select & go to the next step".

Enter your date of check-in and check-out in the calender and click "confirm dates of stay".

You can now take a closer look at the various accommodation types and prices. Click on an accommodation to see further details. Click on "Book" to go the next step.

Enter your personal data. Arrays with a red star must be filled out.

Please double-check your entered information.

Clíck "book now".

The sum will be debited from your account. You will receive a confirmation.

We are looking forward to welcoming you soon!

Best regards, Team of Vila Vita Pannonia